# Wie kann ich den Wert einer Endflaggenüberschreitung anzeigen?

# Anforderung

Die Überschreitung einer Fixierung "Schlusstermin" oder "Enddatum oder später" wird von Asta Powerproject durch eine Warnmeldung angezeigt. Um wie viel Sie den gewünschten Termin überschreiten, können Sie innerhalb eines Textkommentars direkt am Vorgang ausgegeben. Damit dieser Kommentar nicht ständig angezeigt wird, definieren wir ihn als Autokommentar, so erscheint der Text ausschließlich, wenn ein Termin überschritten wird.

## Vorgehensweise

- Textfeld an Vorgang anheften
- Datenfeld einfügen
- Autokommentar erstellen

## Anleitung

### Textfeld an Vorgang anheften

- 1. Klicken Sie auf der Registerkarte **Start** auf die Schaltfläche **Textfeld** und fahren Sie mit der Maus in den Balkenplan.
- 2. Sie erhalten an Ihrem Mauszeiger als Symbol ein großes "T". Mit diesem Mauszeiger fahren Sie den Vorgang im Balkenplan mit einer Fixierung an und erhalten verschiedene Anheftpunkte für den Text.

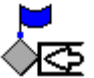

#### Datenfeld einfügen

Solange der Textcursor im Textfeld blinkt können Sie über einen rechten Mausklick **Datenfelder** einfügen. In der Liste die eingeblendet wird, finden Sie den Eintrag **Fixierung/Ressourcenausgleich – Abstand Endfixierung**.

Sobald Sie das Textfeld mit einem Klick in den Balkenplan verlassen wird der Abstand zur Endfixierung mit dem tatsächlichen Wert ersetzt.

Sie können das Datenfeld mit Text ergänzen. Beispiel: Überschreitung #Abstand Endfixierung#

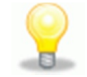

#### Autokommentar erstellen

- 1. Markieren Sie den Textkommentar und öffnen Sie den Dialog EIGENSCHAFTEN.
- 2. Aktivieren Sie in der unteren Ecke die Option Autokommentar erstellen.
- 3. Wählen Sie zusätzlich den Filter Überschreitung Endfixierung.
- 4. Schließen Sie den Dialog EIGENSCHAFTEN.

Der Textkommentar wird eingeblendet, sobald der Termin überschritten wird und zeigt den Abstand zur Endfixierung an.

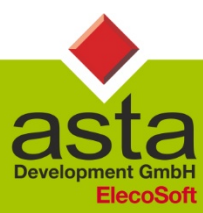

Asta Development GmbH

Egon-Eiermann-Allee 8 76187 Karlsruhe Fon +49 (0)721/9525 - 0 Fax +49 (0)721/9525 - 100 info@astadev.de www.astadev.de